Initial setup: these instructions are for getting a version of the <u>linux operating system</u> working on your Windows machine. This allows you to use the same linux commands (e.g. for navigation and making directories) as you would on a remote linux machine. These also show you how to install the <u>Anaconda distribution of python</u> in that linux environment, and make plots appear.

Thanks to Amanda Manaster, Alexander Islas and other students from the 2020 Effective computing class for putting this together.

NOTE: You can also have a separate installation of Anaconda python that works directly in your Windows operating system. Just get the most recent graphical installer for Windows from here: <u>https://www.anaconda.com/</u> and follow their directions.

### 1) Activate WSL

- a) Navigate to: Control Panel>Programs>Programs and Features>Turn Windows features on and off
- b) Check: Windows Subsystem for Linux
- c) Click OK and let system reboot

# 2) Getting Linux

- a) Go to Microsoft Store and search for Ubuntu
- b) Download Ubuntu for Windows
- c) Open Ubuntu and create a user account and password
  - i) Note: from here, using bash in the windows Command Prompt gets you to the same Linux style prompt.
- d) In Ubuntu, enter: sudo apt-get update && sudo apt-get upgrade

# 3) Install Python in Ubuntu:

- a) Find the latest version of Anaconda for Linux at: <u>https://repo.anaconda.com/archive/</u> in any browser.
  - i) Find the version with "Linux-x86\_64.sh" at the end.
  - ii) Find the version number as "Anaconda3-{version\_number}-Linux"
  - iii) Use that version number in step 3.b and 3.c without the curly brackets.
- b) Enter:wget <u>https://repo.anaconda.com/archive/Anaconda3-</u> {version\_number}-Linux-x86\_64.sh
- c) Enter: bash Anaconda3-{version\_number}-Linux-x86\_64.sh, and wait.
- d) When prompted, select 'yes' to add to PATH, selection defaults to 'no'
- e) Enter: conda list, if this shows an error about 'command not found', conda was not added to path, continue, else skip to step 4.
- f) Enter: nano ~/.bashrc
- g) At the bottom of the file add: export PATH=~/anaconda3/bin:\$PATH, save and close file. Using Ctrl + o and then ctrl + x
- h) Enter: source ~/.bashrc
- i) Enter: conda list, now you should end up with a list of available modules

# 4) Update Python:

a) Enter: conda update --all

- b) Pip install
  - i) Try:pip install netCDF4 seawater gsw
  - ii) For the modules that give an error (often gsw), continue to 4.c
- c) Conda install
  - i) conda install [package\_name], without brackets.
  - ii) For the modules that give an error, continue to 4.d
- d) Conda install through channels
  - i) conda install -c conda-forge [package\_name], without brackets.

#### 5) Verify that Python works in Ubuntu:

- a) Enter:ipython --pylab
  - b) Enter:
- import matplotlib.pyplot as plt
- import numpy as np
- x = np.linspace(0,10,1000)
- y = np.sin(x\*\*2)
- plt.plot(x,y)
- c) If the plot doesn't show, continue to step 6 or within the same ipython enter:
  - plt.savefig("[filepath]/[filename].png")

### 6) To display graphics from Ubuntu:

- a) Download and install Xming X Server for Windows
  - i) <u>https://sourceforge.net/projects/xming/</u>
  - ii) Keep the default settings
- b) Launch Xming
  - i) It should show up in your system tray (the X icon being visible means it's running)

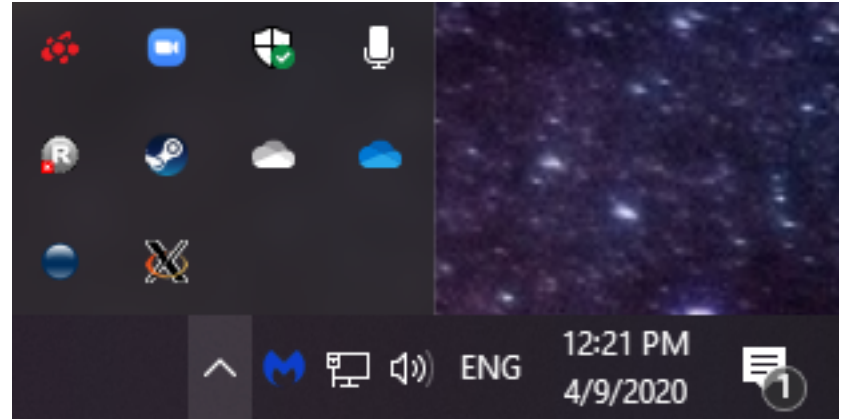

- c) Tell Ubuntu where to display the graphics
  - i) export DISPLAY=localhost:0.0
- d) Add the previous command to ~/.bashrc to make it permanent
  - i) nano ~/.bashrc
  - ii) Add export DISPLAY=localhost:0.0 to the end of the file and save it (Ctrl+O to write to the file, hit 'enter', then Ctrl-X to exit)
- e) Run source ~/.bashrc
- f) Try Step 5 again
- g) If step 5 still doesn't show the plot, check your backend in ipython

- i) Enter: import matplotlib and then matplotlib.get\_backend()
- ii) If the backend is agg, go to the next step.
- h) Install libraries to get the correct backend (for Ubuntu, we want our backend to be TkAgg).

i) sudo apt-get install tcl-dev tk-dev python-tk python3-tk

7) Try Step 5 again, but enter ipython --pylab=tk to set the backend.